Virtual Connect 刘弄玉 2018-01-14 发表

HPE Virtual Connect (VC互联模块,下面简称VC)通常需要收集的日志有两个,一个是VC的SHOW ALL日志,一个是VC的DUMP日志。SHOW ALL日志主要查看VC的配置情况,DUMP日志查看的是V C的硬件运行状态。

一、收集VC的SHOW ALL日志

1、可以使用第三方小工具putty来连接登录VC,安装以后设置putty,这里设置生成的log可以保存的路径及生成的文件名,如下图所示:

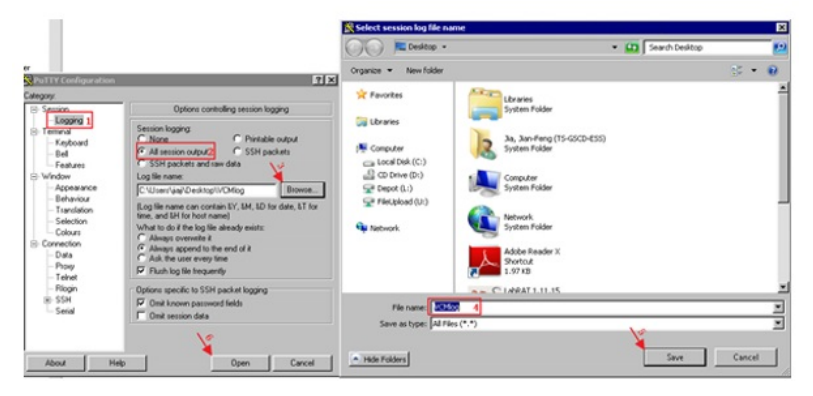

2、输入VC的管理IP地址,如下图所示:

| RuTTY Configuration                                                                                                    | ? ×                                                                                                    |
|----------------------------------------------------------------------------------------------------|----------------------------------------------------------------------------------------------------|
| Category:                                                                                                    |                                                                                                    |
| Session     Logging     Conging     Conging     Session     Logging     Session     Keyboard     Bel     Features     Vindow     Appearance     Behaviour     Translation     Selection     Colours     Connection     Pota     Proxy     Tehnet     Rlogin     SSH     Serial | Basic options for your PuT TY session Specify the destination you want to connect to Host Name (or IP address) Port 10.154.22 22 Connection type: Raw Telnet Rlogin SSH Serial Load, save or delete a stored session Saved Sessions Default Settings Load Save Delete Close window on exit: Always Never Only on clean exit |
| About Help                                                                                                    | Open Cancel                                                                                                    |

3、使用VCM的用户名密码登陆后, 输入命令 show all \*,这里一定要加\* 否则收集的日志显示的内容不

全,如下图所示:

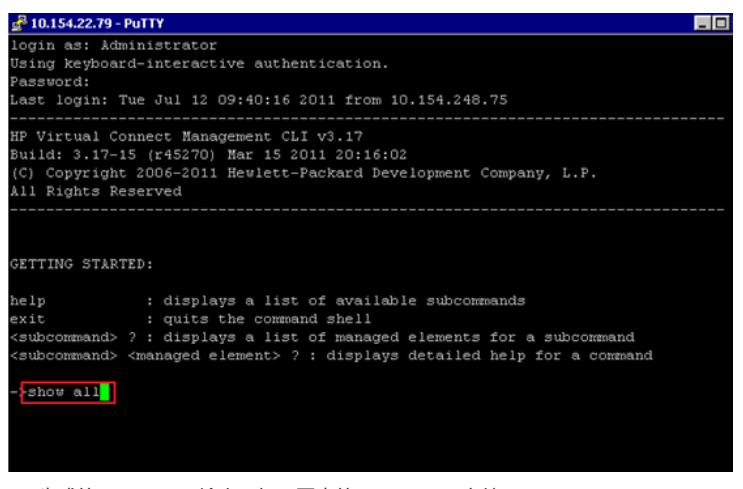

4、生成的show all log输出,如下图中的VCMlog File文件:

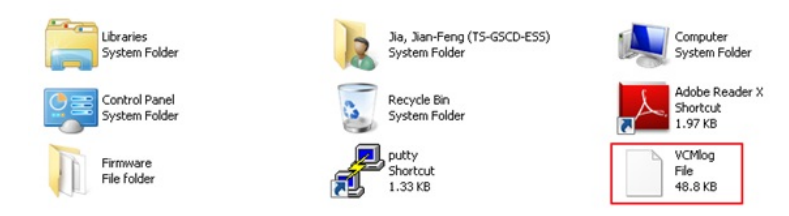

## 二、VC的DUMP日志的收集

登陆到VC的管理界面中,点击菜单Tools的Export Support Information可以收集VC的DUMP日志,如下图所示:

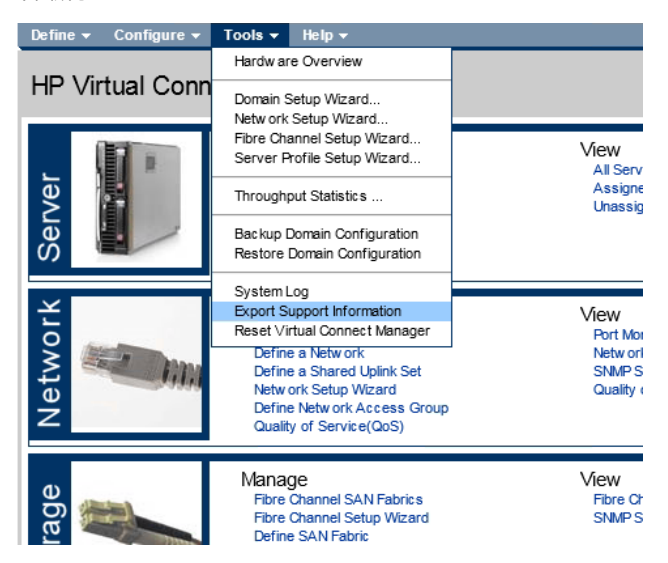

需要注意的是在收集VC SHOW ALL日志的时候,一定要在show all的后面加\*,否则收集的日志信息不全,不利于VC的配置分析。